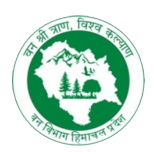

# USER MANUAL for Android / iOS Mobile Application

# FOREST ONLINE NURSERY MANAGEMENT SYSTEM HIMACHAL PRADESH FOREST DEPARTMENT

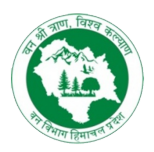

# **Table of Contents**

| 1.0 General Information                   |
|-------------------------------------------|
| 1.1 Application Overview                  |
| 1.2 Objective of the Application          |
| 1.3 Formation of the Manual               |
| 2.0 System needs and access levels        |
| 2.1 Hardware and Software Requirements    |
| 2.2 User Access                           |
| 2.3 How to register or create an account? |
| 2.4 Forget password option                |
| 3.0 How to download the application       |
| 3.1 Google Play Store                     |
| 3.2 From App Store                        |
| 3.3 HPFD Web Portal                       |
| 4.0 Registered User - Privileges          |
| 4.1 Maps                                  |
| 4.2 Scroll the slider                     |
| 4.3 Filter options                        |
| 4.4 Location                              |
| 4.5 Cart icon                             |
| 4.6 Dashboard menu                        |
| 5.0 Functions of the Dashboard            |
| 5.1 Username                              |
| 5.2 My orders                             |
| 5.3 My profile                            |
| 5.4 My cart                               |
| 5.5 Notifications                         |
| 5.6 About us.                             |
| 5.7 Enquiry                               |
| 5.8 Privacy policy                        |
| 5.9 Terms and conditions                  |
| 5.10 Logout                               |

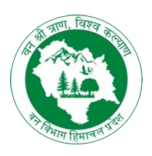

# **1.0 General Information**

The user manual general information section explains the function of the app, its features, the state's nursery data, both district and species wise, and how to place the order from the app.

# **1.1 Application Overview**

Forest Online Nursery Management System is an e-channel that keeps consolidated information about plants species in the district nurseries of Himachal Pradesh. The platform enables the exchange of information between various stakeholders interested in learning or purchasing about the plants.

The Himachal Pradesh Forest Department develops the application. The Government of Himachal Pradesh reserves all rights.

# 1.2 Objective of the Application

- To create a user-friendly platform for the people of Himachal Pradesh.
- Keeping data of all the nurseries transparently.
- A reliable and effortless purchase experience for all users.
- Creating a digital medium and online directory in consolidated form.

# **1.3 Formation of the Manual**

- The user manual embodies the following sections:
- 1. General information
- 2. System needs and access levels
- 3. How to download and register
- 4. Registered User Privileges
- 5. Functions of the Dashboard

The General Information consists of the application overview and the user manual sections.

The *System needs and access levels* explain the hardware and software requirements of the application and who can access the app.

The *How to download and register* section explains the options available to download the iOS/ Android application on the user mobile.

The *Privileges* section highlights the detailed description of features available to the registered user.

The *Functions of the dashboard* explain all the application features and how user-friendly it is to be used by everyone.

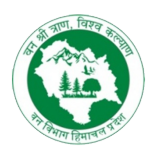

# 2.0 System needs and access levels

This section explains the software and hardware requirements for using the application.

# 2.1 Hardware and Software Requirements

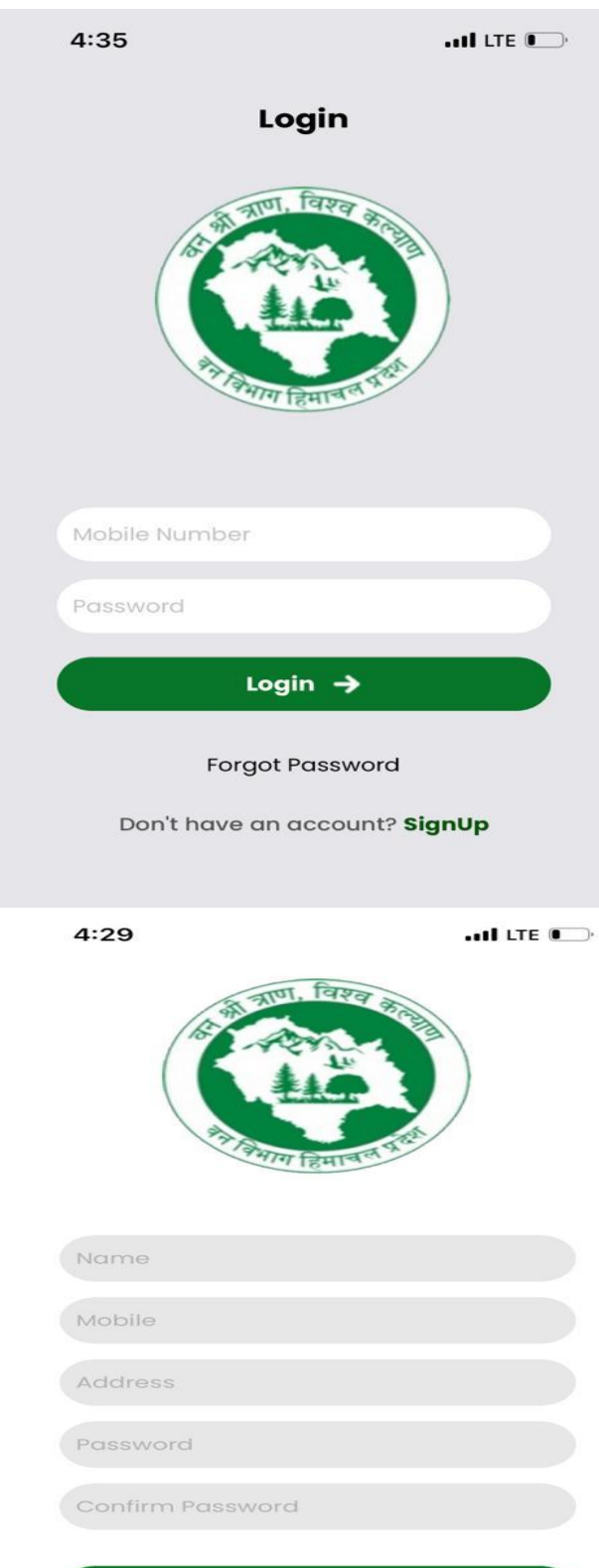

User must have a mobile phone with an internet connection to download the app from iOS. The minimum iOS version should be 4.0.3 to access all the features.

### 2.2 User Access

User must register himself/herself in the application by filling out the registration form to access the application. The first screen that shows up after downloading the app is the login page.

Only a registered user can login to the application. An existing user needs to fill in the login details to start using the app. If you are a new user, you need to register first.

### 2.3 How to register or create an account?

Click on the "SignUp" button mentioned at the bottom near "Don't have an account".

Fill in the details mentioned in the form, such as:
Name: Enter your name
Mobile: Enter 10 digits mobile number
Address: Type the address you want the order to get delivered
Password: Create a password you can remember.
Password must include:
1 uppercase
1 lowercase
1 character
1 special character

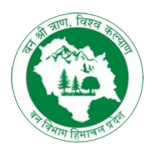

After filling in the particulars, click on the 'SignUp' button. With this, you can register yourself as a new user.

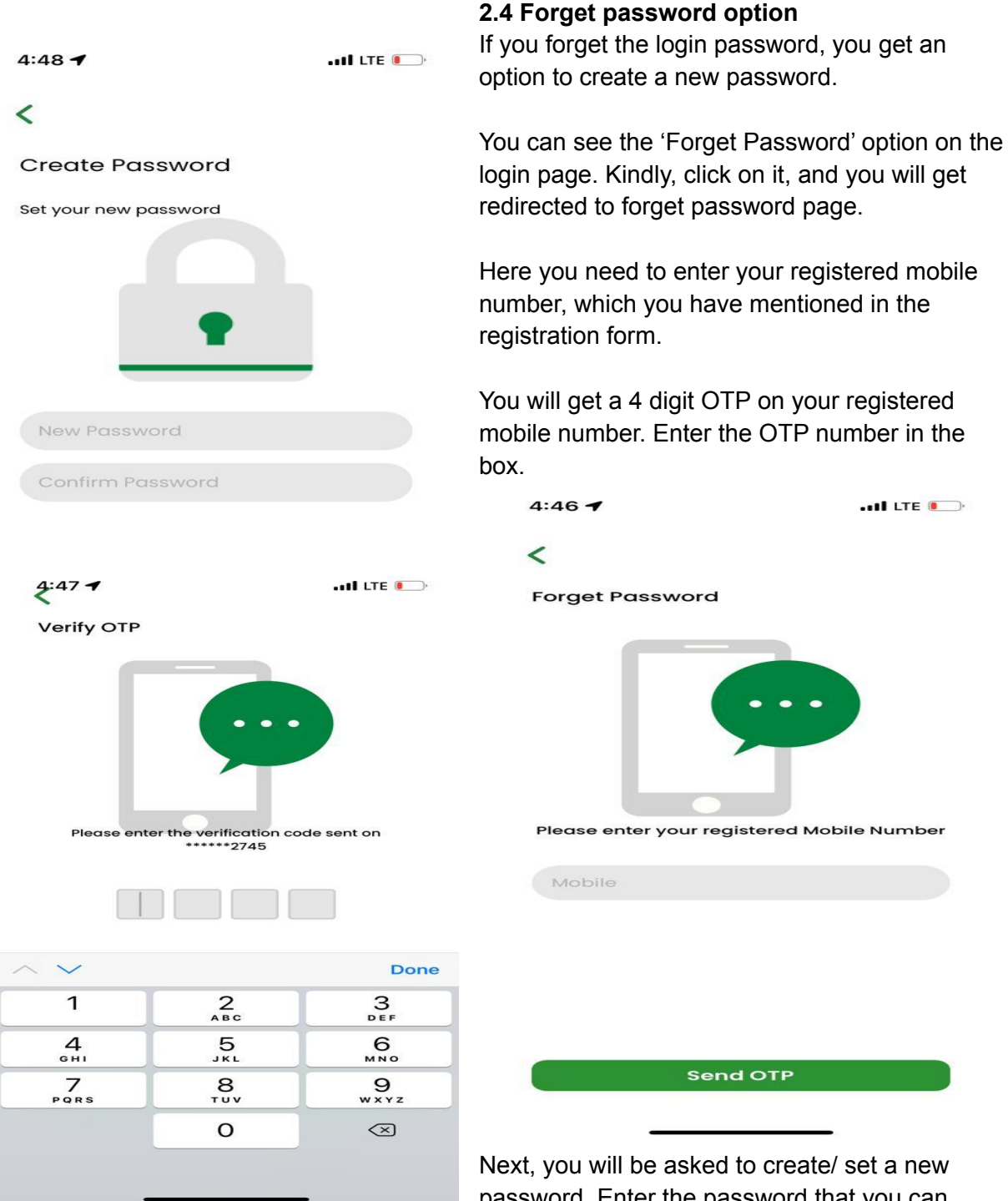

password. Enter the password that you can easily remember.

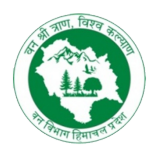

# 3.0 How to download the application

You can download the application in the following ways

- From the Google Play Store
- From App Store
- HPFD web Portal

# 3.1 Google Play Store

Open your smartphone and click on the Play Store icon. Click on the Google Play search bar at the top and type the text "HPFD" Next, you can see the application's logo. Now, click 'Install' button to install the application.

# 3.2 From App Store

Open your smartphone and click on the Play Store icon. Click on the Google Play search bar at the top and type "HPFD." Next, you can see the application's logo; click on the 'Get' button to install the application.

# 3.3 HPFD Web Portal

You can download the application from the web portal in two ways:

## 1. By scanning the QR Code

Open the web portal "link" and scroll down to the footer to find the QR Code Scanner. Get your smartphone and open a QR code scanner application to scan the image. Once the scanning is completed, it will open the download icon of the application, where you can install the application directly on the phone.

## 2. On Click of App Store/ Google Play Icon

Open the web portal and scroll down to the footer to find the App Store and Google Play icon. Click on the tab from your smartphone, and it will directly redirect to your Play Store or App Store, from where you can download the application by clicking on the get/ install button.

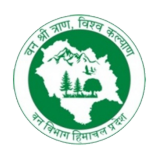

# 4. Registered User - Privileges

A registered user can explore the nurseries of the state of Himachal Pradesh- species-wise and district-wise. They can examine items, receive alerts, purchase an item and learn about the plants.

# Home page of a registered user shows the following:

## 4.1 Maps

The map fetches the data of all the nurseries present nearby your location, and it pinpoints in the map for you to select and shop from, just like a geographical map.

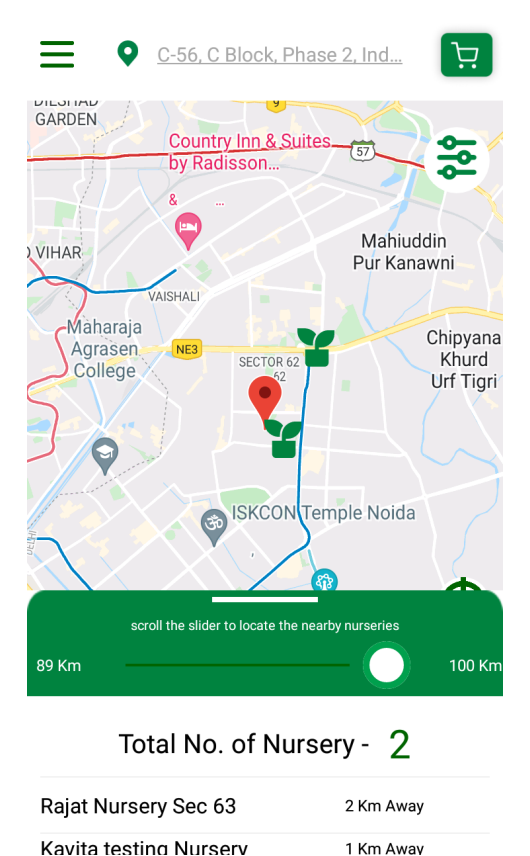

# 4.2 Scroll the slider

The bottom of the screen has a scroll option that can be scrolled up/ down to view the nurseries of the nearby area. You can increase/decrease the slider, and the application will fetch the nearby nurseries from your live location.

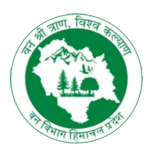

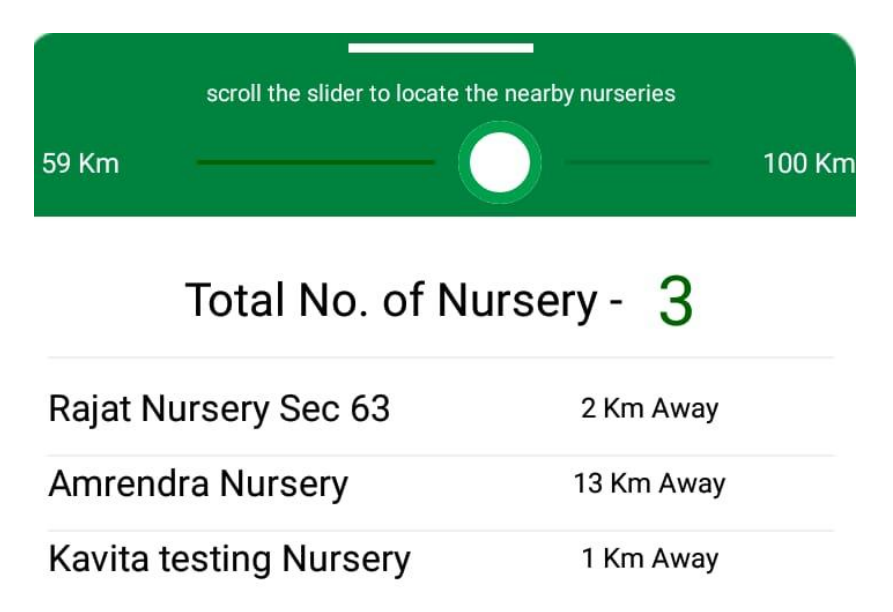

### Functions of the slider

- Get figures on the total number of nurseries around your area.
- Click on the mentioned nurseries to read the circle, range, bet, division, and block information.
- You can find the total plants, total species, and plants available for public distribution.
- You can see the plant species of the specific nursery and the total number of plants In-stock.
- Click on the quantity +/- icon if you want to purchase. Or you can type the amount yourself by clicking on the quantity box. Note: the quantity should not be more than the stock.
- Click on the 'proceed' button to visit the cart. Here, you can add a message to the nursery if you want to give any directions or important notes.
- Choose your preferred mode of payment-cash or pay online to complete the order.

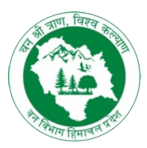

| K Nurse                                              | ery Detail                                            | Ŕ                 |  |
|------------------------------------------------------|-------------------------------------------------------|-------------------|--|
|                                                      | Rajat Nur<br>View Locatio<br>TC Ram(Nur<br>8765432345 | sery Sec 63       |  |
| Circle - Hamirpur<br>Range - Aghar<br>Beat - Pundhar | Division<br>  Block -                                 | Hamirpur<br>Aghar |  |
| Total Plants avail                                   | able                                                  | 26913             |  |
| Total Species<br>Total plants for p                  | ublic distribution                                    | 5<br>622          |  |
| Conifer<br>Chil/Chir Pine (₹ 1.00<br>In Stock:- 622  | / plants) ₹ 6.0                                       | 6                 |  |
| Proceed                                              |                                                       |                   |  |

# 4.3 Filter options

The right corner of the main screen shows the filter icon. Click to get nursery information Distance-wise and species-wise.

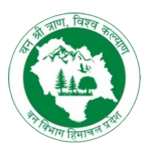

| ≡ •                   |                   |                                   | Ä       |
|-----------------------|-------------------|-----------------------------------|---------|
| Khatta<br>Yrahaladpur | Sikhera           | Dattanagar                        | Ŷţţ     |
|                       | Dhikoli           | Mu<br>Kaharka                     | ukari   |
| Badagaon<br>Khela Vil | lagi<br>O Species | e Wise<br>s Wise <sup>1a</sup> Su | Kunha   |
| Rataul                | Singoli Ta        | iga                               | Raoli K |
| 59 Km                 | al No. of N       | ursery - 3                        | 100 Km  |
| Rajat Nurse           | ry Sec 63         | 2 Km Away                         | ,       |

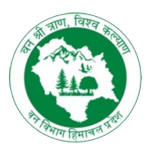

| Q Type to Search species name |
|-------------------------------|
| Agelea                        |
| Ailanthus                     |
| Alnus (Kosh)                  |
| Amaltas                       |
| Amla                          |
| Amlok                         |
| Amrood                        |
| Anar                          |
| Aroo                          |
| Ash                           |
| Asha tulsi                    |
| Ashwaghandha                  |
| Atish                         |
| Badaah                        |
| Ban/Oak                       |
| Bana                          |
| Bankakri                      |
| Behmi                         |

# 4.4 Location

The top position of the screen shows your current location, and it will help fetch the correct data about your nearby nurseries.

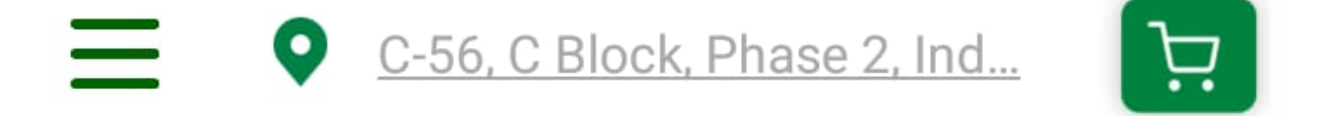

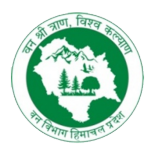

# 4.5 Cart icon

In the right corner of the screen, you will find the cart icon. If you want to purchase any plant from the nursery, it will be shown here, and you can change the plant quantity from the cart itself.

If you want to give any message to the nursery, you can do so by typing in the message box. You will get two options to make the payment either by the 'cash on pickup' or the 'pay online.' Select one of the modes of payment to complete the order.

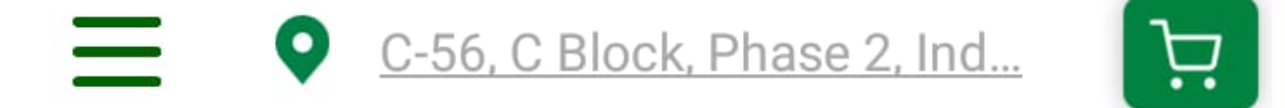

### 4.6 Dashboard menu

The left corner of the home page shows the dashboard menu, and it has a list of features to explore.

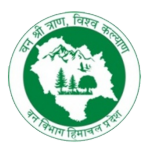

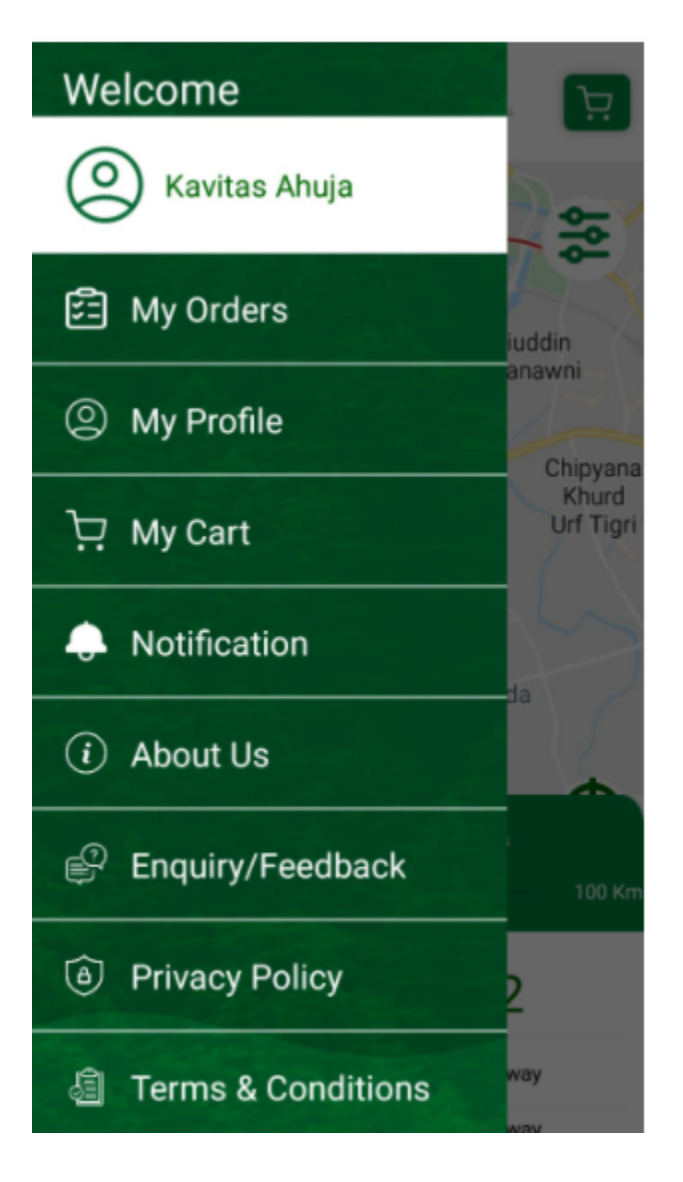

# 5.0 Functions of the Dashboard

The dropdown menu shows the options that a registered user can use.

## 5.1 Username

It mentions the name of the registered user.

### 5.2 My orders

The 'My Orders' section shows the orders that you have placed. It shows the Order ID, Order Amount, Status, and View Order.

The status has three functions:

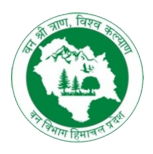

- **Progress-** When you place an order, the immediate status will be shown as Progress. If you want to cancel the order, you can click on the 'Cancel Order' button, and the status will get changed to 'Cancelled'.
- **Completed-** Once you receive all your products, the order status will get updated to Completed.
- **Cancelled-** An unfulfilled order is shown as Cancelled. You can still view the order from the 'View Order' option. If you want to place the same order again, then click on the 'Reorder' option to place the order.

| My Order        | rs              | Ŕ             |
|-----------------|-----------------|---------------|
| Mar 25 2022 11: | 20AM            |               |
| Order No.       | Order<br>Amount | Status        |
| FONMS210<br>0   | ₹ 10.00         | Progress      |
| Cancel          | View C          | order         |
| Mar 23 2022 3:  | 44PM            |               |
| Order No.       | Order<br>Amount | Status        |
| FONMS209<br>1   | ₹ 170.00        | Complete<br>d |
| View Order      |                 |               |
| Mar 23 2022 3:  | 41PM            |               |
| Order No.       | Order<br>Amount | Status        |
| FONMS209<br>0   | ₹ 430.00        | Complete<br>d |
| View Order      |                 |               |

View Order

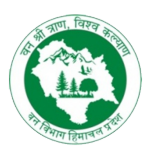

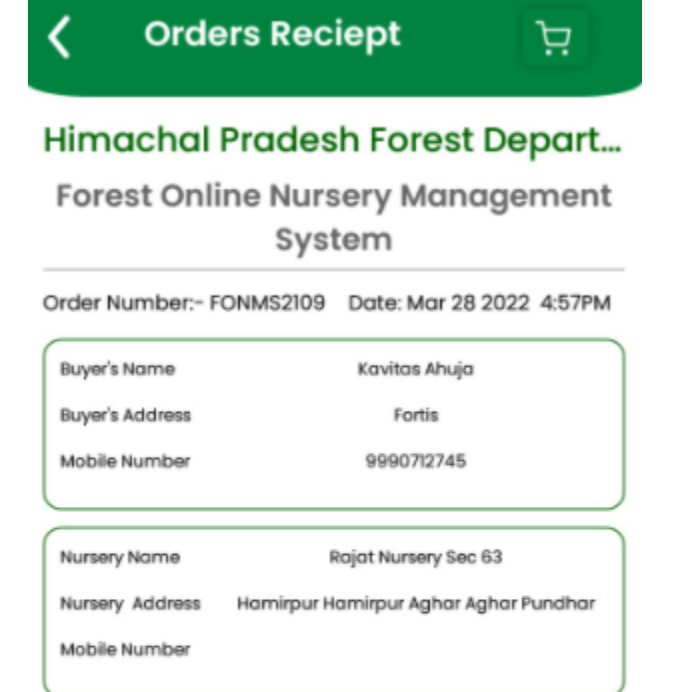

# **Species Details**

| Name                            | Qty | Amount |
|---------------------------------|-----|--------|
| Conifer                         |     |        |
| Chil/Chir Pine (`1.00 / plants) | 1   | ₹ 1.00 |
|                                 |     |        |

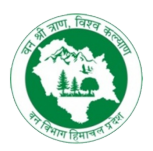

| Nursery Address | Hamirpur Hamirpur Aghar Aghar Pundhar |
|-----------------|---------------------------------------|
| Mobile Number   |                                       |
|                 |                                       |

# **Species Details**

| Name                            | Qty             | Amount |  |
|---------------------------------|-----------------|--------|--|
| Conifer                         |                 |        |  |
| Chil/Chir Pine (`1.00 / plants) | 1               | ₹ 1.00 |  |
| Total                           | ₹ 1.00          |        |  |
| Payment Details                 |                 |        |  |
| Transaction ID                  |                 |        |  |
| Transaction Date                | Mar 28 2022 4:5 | 57PM   |  |
| Transaction Amount              | ₹ 1.00          |        |  |
| Reference Number                |                 |        |  |
| Payment Mode                    | Offline         |        |  |
| Download Reciept                |                 |        |  |

### 5.3 My profile

The 'My Profile' section shows your name, registered mobile number, and address. You also get the option to 'Change Password' if you want to create a strong password. **Note:** The "Change Password' option differs from the 'Forget Password.'

### How to change your password?

To make your password strong and secure, you need to follow these steps:

- Type your old password in the box.
- Enter the new password.
- Confirm the new password again.
- Click 'Update' button to save the changes.

With this, you can successfully update your password.

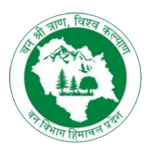

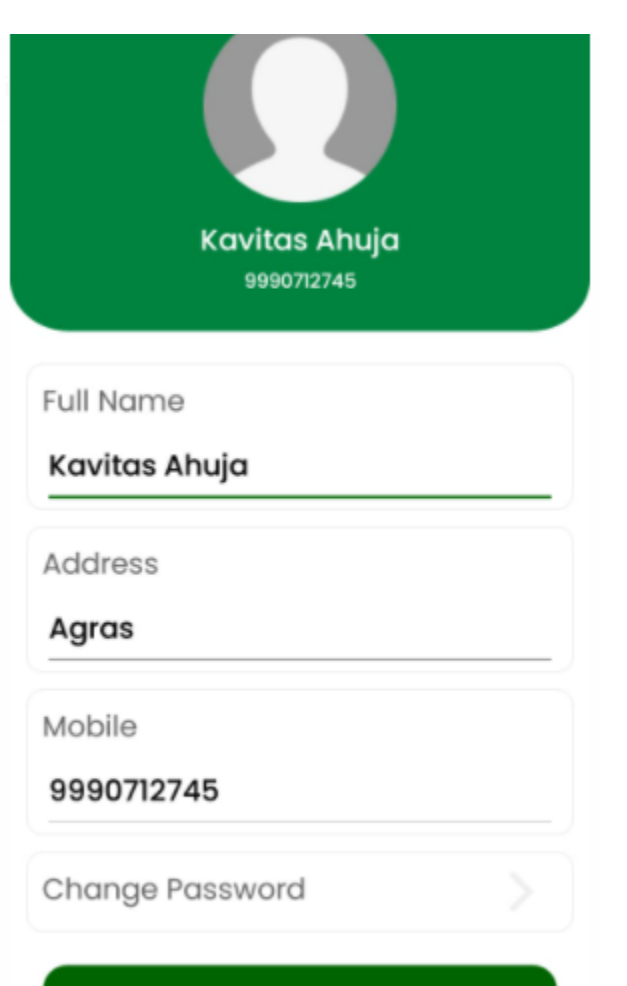

Save

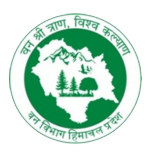

| < Croate              |
|-----------------------|
| Password              |
| Fussword              |
| Set your new password |
|                       |
|                       |
| Old Password          |
| New Password          |
| Confirm Password      |
| lingiste              |

# 5.4 My cart

- You can find the 'My Cart' option in the dashboard and its icon in the right corner of the home screen.
- It has the plant's quantity, order subtotal, message to nursery, and payment options.
- There are two types of payment options- Cash on Pickup and Pay Online

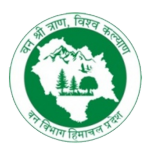

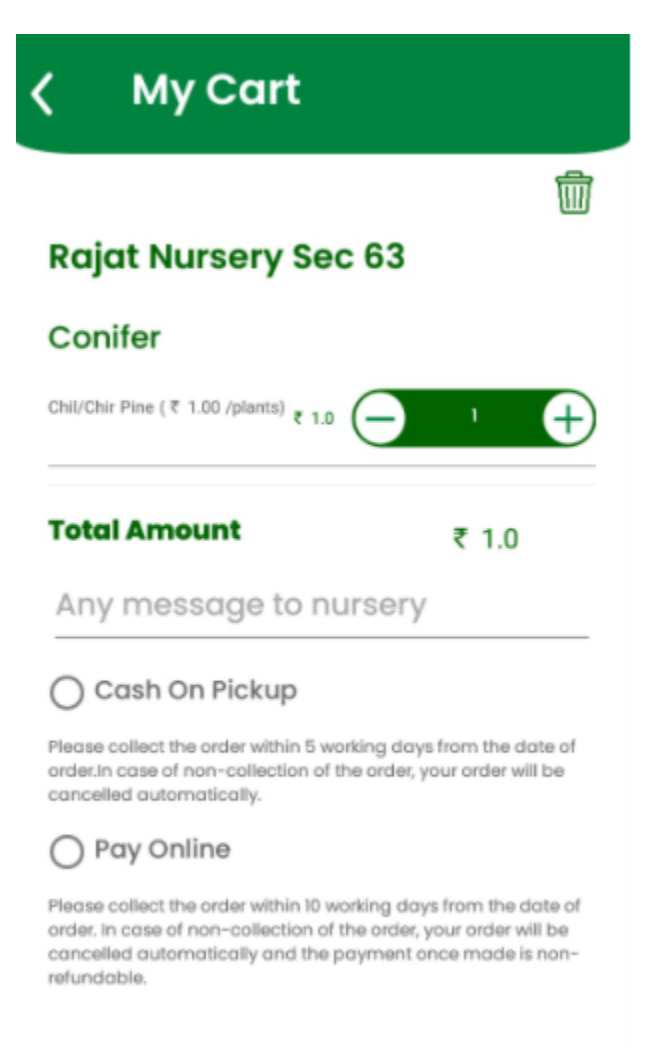

### Cash on Pickup:

You need to visit the nursery within 4 working days to pick up your order. In case of non-pickup, your order will get auto-cancelled.

### Pay Online:

You have the option to pay in advance, which will redirect you to the secured payment gateway. In case of non-pickup within 10 working days, your order gets auto-cancelled, but the payment will not be refunded.

In either mode, you need to pick up the order from the nursery.

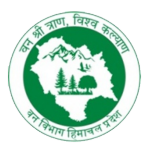

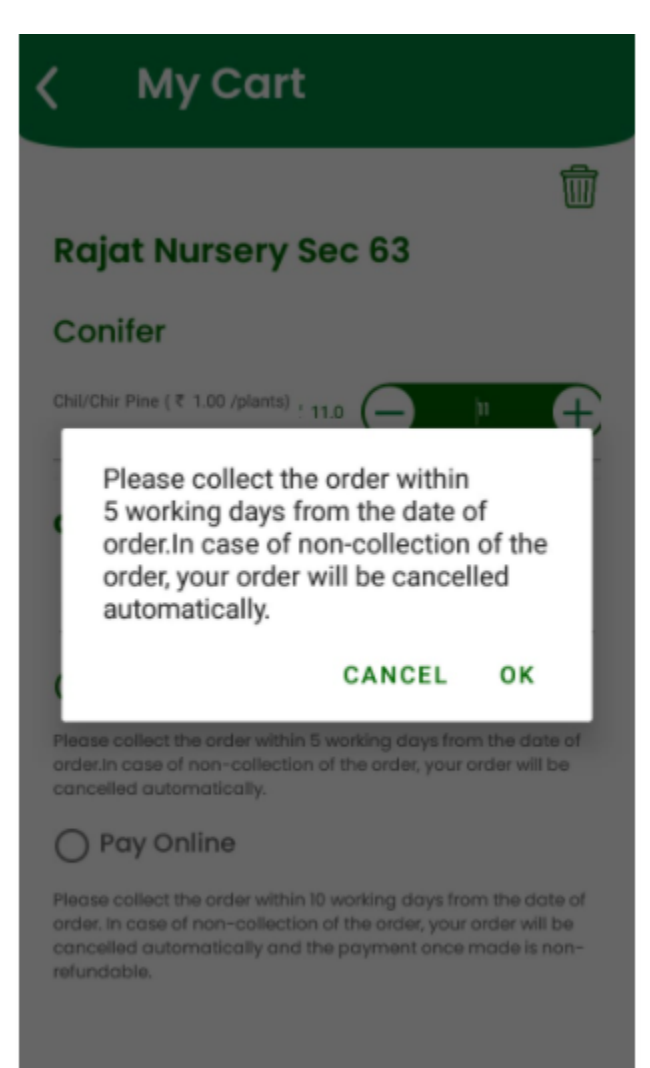

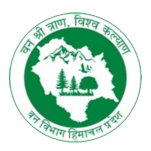

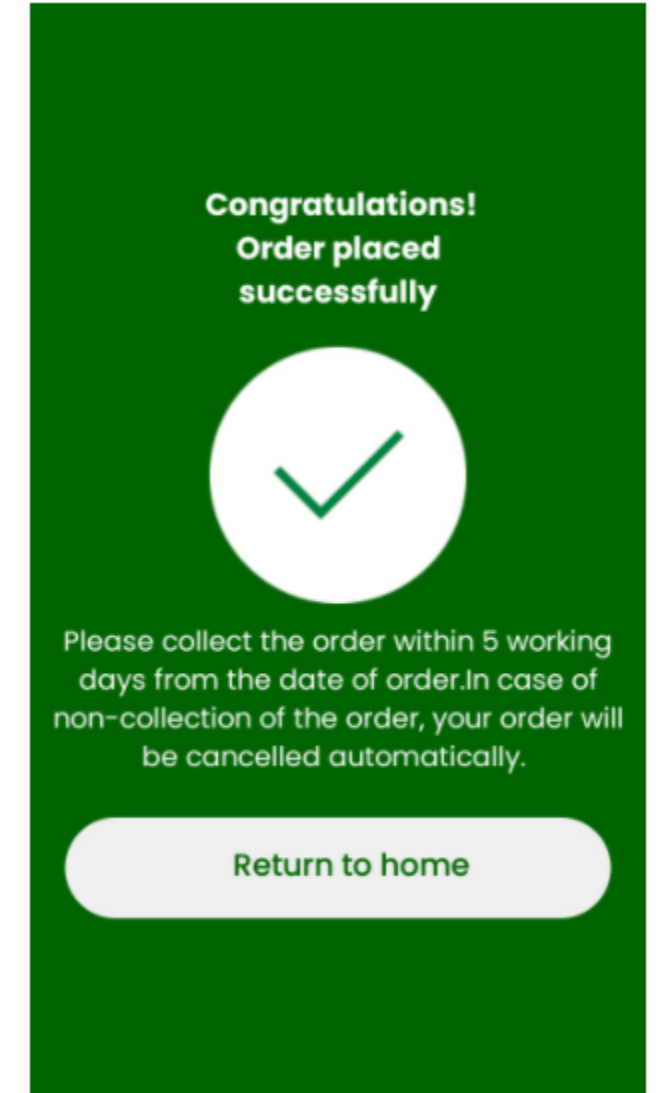

### **5.5 Notifications**

The notifications section notifies you of the order updates, recent purchases, species in stock to keep you updated with regular news and nursery activities.

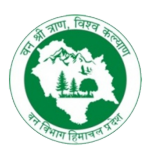

Ë

# Notification

#### test

Lorem ipsum dolor sit amet, consectetur adipiscing elit. Vestibulum id elementum erat. Aenean ornare dapibus nibh sit amet aliquam. Donec id sapien et odio egestas pulvinar ac in dolor. In aliquam odio hendrerit, facilisis elit et, vehicula justo. Nam tincidunt, elit nec rutrum tristique, lectus est mattis urna, a tristique velit elit nec neque. Sed non mollis dui. Ut vitae congue nisi, in mattis

test notify

Test

Test

Testing

#### 5.6 About us

The 'About Us ' section mentions a brief overview of the HPFD. Read the information to get the state's nursery management vision, mission, and objective.

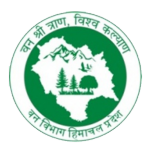

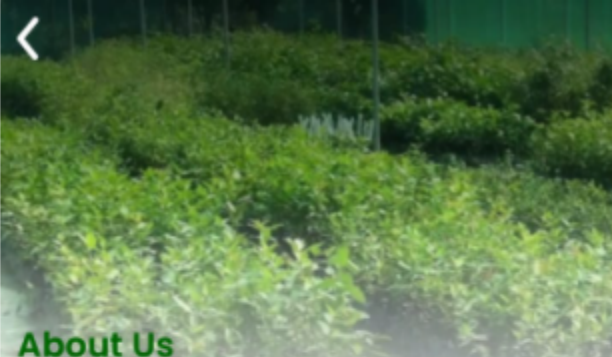

This aims to incorporate all the Nursery

practices of Himachal Pradesh Forest Department into single citizen centric Nursery software which will provide the entire consolidated information of all the nurseries of the state to the citizens on the click of a mouse. The software will not only bring the information of all the nurseries of the state on a digitized platform but will also be a citizen centric platform from where the citizens can easily access this entire nursery information. The digitization of the nursery data of the state will hence strengthen the real time monitoring of the Nurseries as well as the Nursery management of the department. Citizen can view nursery with nearest location wise Citizen can place the order online with available stock Integration of online payment gateway Overall track of order

## 5.7 Enquiry

Users can seek information about the nursery, its species, available stock, and orders with the 'Enquiry' section. It aims to keep an open, healthy, and user-friendly approach to communication.

The enquiry form will ask for the following:

- Full name- Enter your full name here.
- Mobile- Provide your calling number.
- Subject- Enter the subject you have for enquiry.
- Message- Please provide a detailed description in the message box.

Click on the Save button, and your enquiry will get registered in the application.

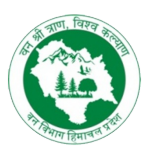

| Enquiry            |  |
|--------------------|--|
| Full Name          |  |
| Enter Name         |  |
| Mobile             |  |
| Enter mobile no.   |  |
| Subject            |  |
| Enter subject      |  |
| Enter Message here |  |
|                    |  |
|                    |  |
|                    |  |
| Savo               |  |

# 5.8 Privacy policy

The privacy policy states guidelines followed by the HPFD using the application and the procedure followed to safeguard the user data.

## 5.9 Terms and conditions

The terms and conditions state the usage of the application and the standard rules that the HPFD follows.

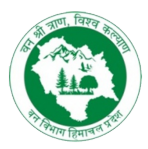

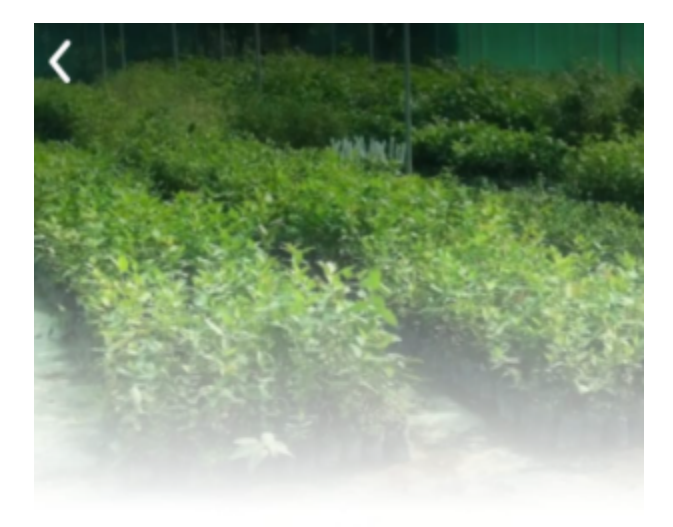

# **Terms & Conditions**

 Please collect the order within 10 working days from the date of order. In case of non-collection of the order, your order will be cancelled automatically and the payment once made is nonrefundable.

 Please collect the order within 5 working days from the date of order. In case of non-collection of the order, your order will be cancelled automatically.

# 5.10 Logout

You can log out from the application from the 'Logout' section of the dashboard.

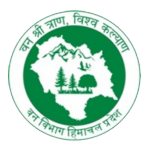

| 🖅 My Orders        |                |                    |
|--------------------|----------------|--------------------|
| Ø My Profile       |                | 200                |
| 몇 My Cart          |                | iuddin             |
| Notification       |                | Chipyana           |
| i Are you sure you | want to logout | Khurd<br>Urf Tigri |
| YES                | NO             |                    |
| Privacy Policy     |                | -                  |
| 🗐 🛛 Terms & Cond   | ditions        | 100 Km             |
| [→ Logout          |                | 2                  |
| v.1.0.2            |                | way                |